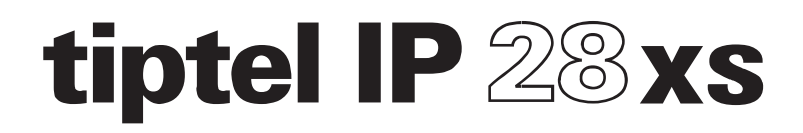

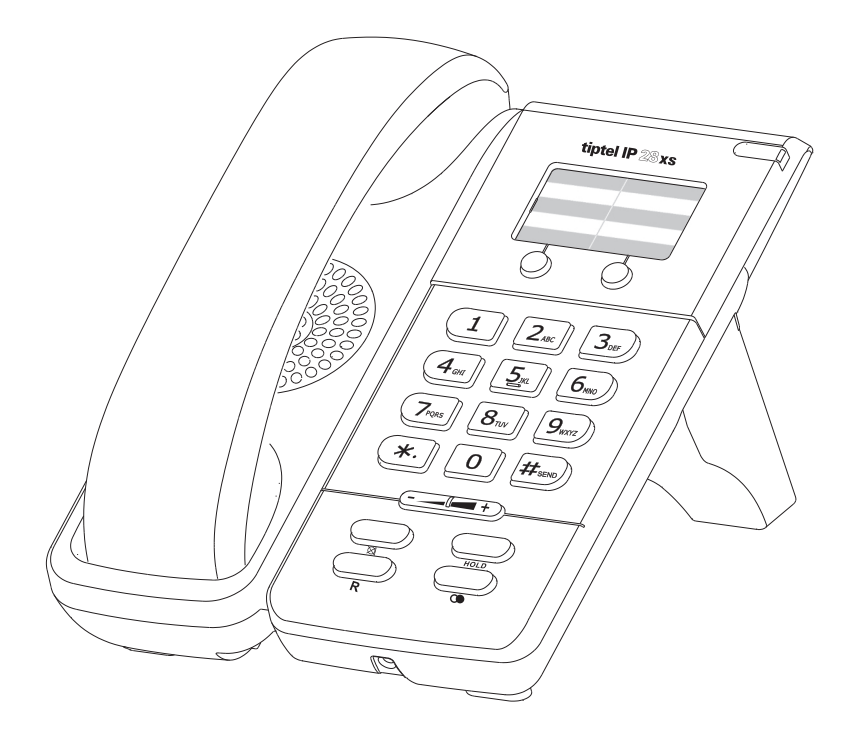

# Nederlands

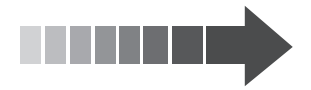

## Leveringsomvang

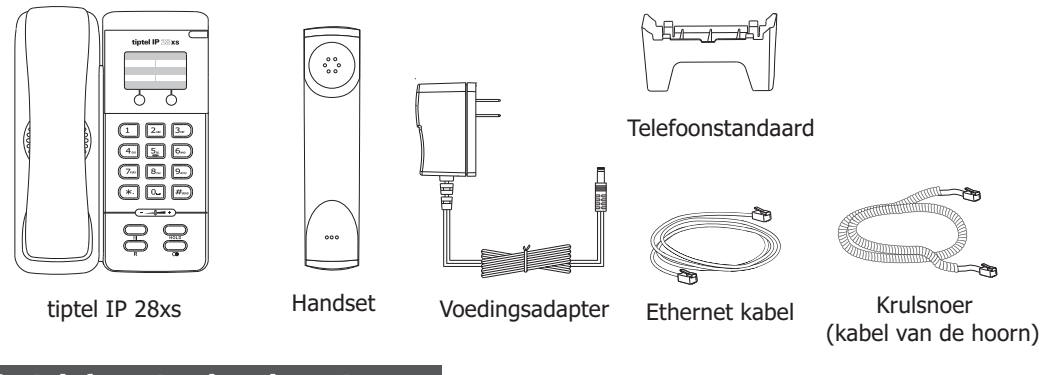

## De telefoonstandaard monteren

1. Klik de standaard vast aan het telefoontoestel zoals hieronder staat afgebeeld:

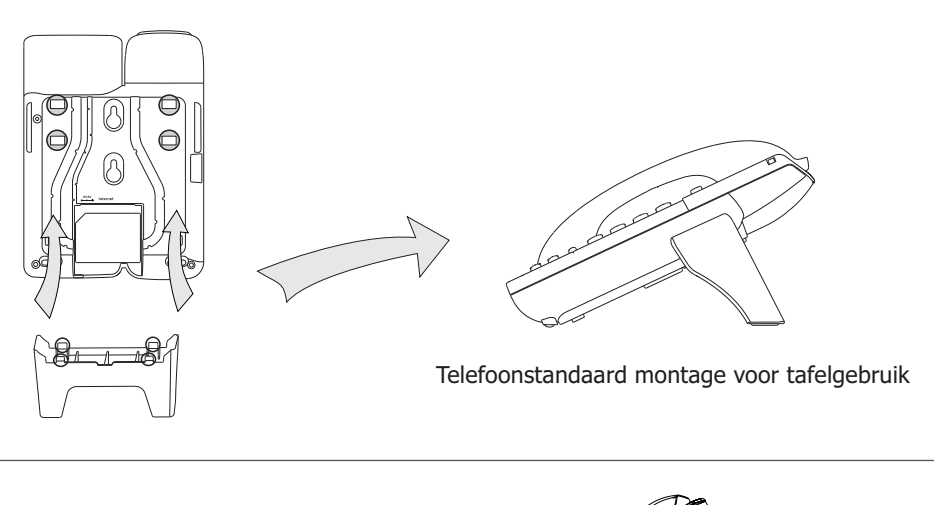

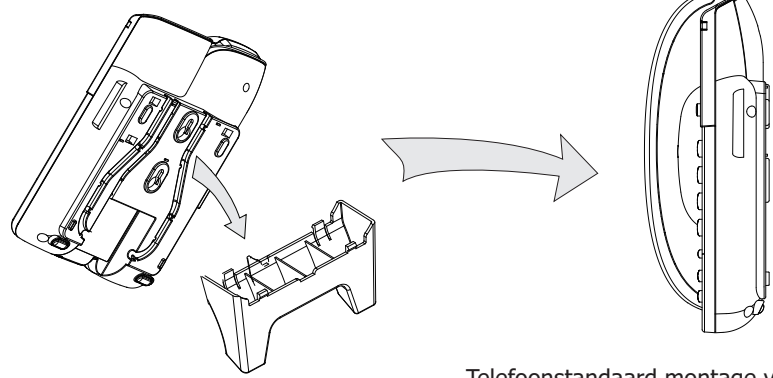

Telefoonstandaard montage voor muurbevestiging

#### 2. Sluit de hoorn aan zoals hieronder staat afgebeeld:

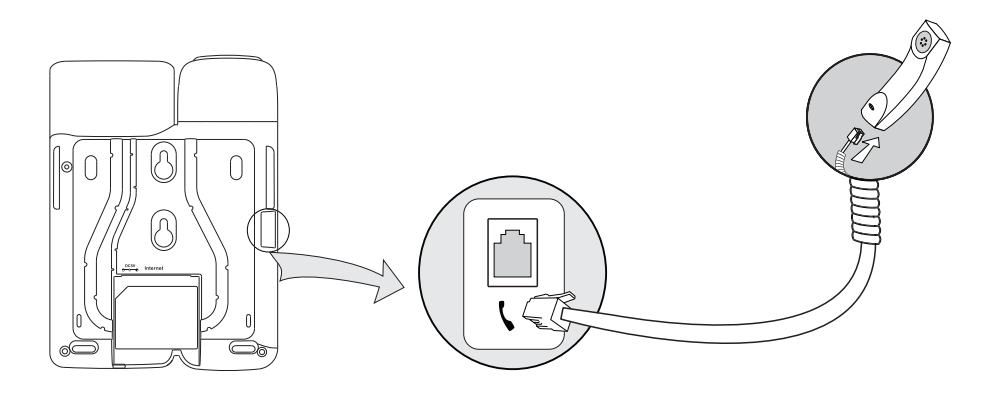

#### 3. Aansluiten van de Ethernet kabel en de voedingsadapter

Er zijn twee manieren om het telefoontoestel van spanning te voorzien.

U kunt het telefoontoestel van voeding voorzien door middel van de voedingsadapter of via een PoE (Power over Ethernet) aansluiting. Uw systeembeheerder zal welke u het beste kan gebruiken.

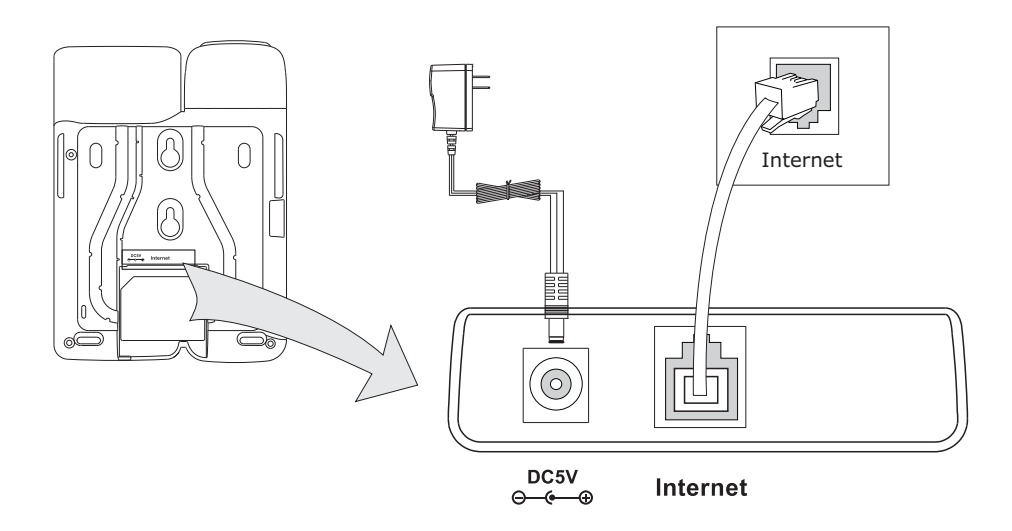

Let op: wanneer het toestel gebruik maakt van een PoE aansluiting, sluit dan niet de voedingsadapter aan. Zorg ervoor dat de Ethernet kabel en switch geschikt zijn voor PoE (IEEE 802,3af).

#### Een telefoon instellen via een webbrowser

Neem de hoorn op en toets "\*\*90#". Hierna hoort u het IP adres waar het telefoontoestel op te benaderen is. Geef het IP adres (bijvoorbeeld://192.168.3.35) in de adresbalk van uw webbrowser in. De gebruikersnaam en wachtwoord zijn standaard ingesteld op: admin/admin.

**Let op**: Zorg dat uw computer in hetzelfde netwerk segment zit als het telefoontoestel (bijv. 192.168.3.x) om toegang te kunnen krijgen tot de web interface. Uw systeem administrator of service provider kunt u hiervoor om ondersteuning vragen

#### Netwerk instellingen: Netwerk -> WAN poort

**DHCP:** Het telefoontoestel zal een IP adres toegewezen krijgen van een actieve DHCP server. Hierdoor zal het telefoontoestel de juiste instellingen krijgen zoals IP adres, subnet masker, gateway, DNS server, etc.

**Statisch IP Address:** Wanneer uw telefoontoestel geen contact kan maken met de DHCP server of als deze niet aanwezig is, moet u een vast IP adres instellen. Neem contact op met uw systeembeheerder voor meer details.

**Let op:** Wanneer u verkeerde netwerkinstellingen gebruikt kan het voorkomen dat het telefoontoestel niet meer toegankelijk is. Tevens kan dit ook gevolgen hebben voor de netwerkprestatie! Neem contact op met uw Service Provider voor de benodigde gegevens.

#### Account Instellingen: Selecteer account

#### **Parameter:**

Actief Account:Het account activeren/ deactiveren.Display Name:Wordt als Caller-ID getoond bij een uitgaand gesprek.Register Name:Registratie naam (Provider).User Name:Gebruikersnaam (Provider).Password:Wachtwoord (Provider).SIP Server:Server voor registratie (Provider)

Voor meer informatie neem contact op met uw Service Provider

### Netwerk instellen via toetsenbord

**DHCP:** Neem de hoorn op en toets "\*\*88#". Toets "0#" om de DHCP uit te schakelen of "1#" om DHCP in te schakelen.

#### Statisch IP:

1) IP Adres: Neem de hoorn op en toets "\*\*80 # ". Volg de instructies via de hoorn en toets het IP adres in gevolgd door "#" om de ingave te bevestigen(bijv.:192.168.1.56 # ).

2) WAN Subnet Mask: Neem de hoorn op en toets "\*\*81 # ". Volg de instructies via de hoorn om naar het WAN Subnet Mask menu te gaan. Toets hierna op"#" om de ingave te bevestigen (bijv.:255.255.255.255.0 # ).

3) Gateway: Neem de hoorn op en toets "\*\*82 # ". Volg de instructies via de hoorn om naar het gateway menu te gaan. Toets hierna op "#" om de ingave te bevestigen (bijv.:192.168.1.0 # ).
4) DNS1: Neem de hoorn op en toets "\*\*83 # ". Volg de instructies via de hoorn om naar het DNS menu te gaan. Toets hierna op "#" om de ingave te bevestigen (bijv.:202.101.103.55 # ).

5) DNS2: Neem de hoorn op en toets "\*\*84#". Volg de instructies via de hoorn om naar het DNS2 menu te gaan. Toets hierna op"#" om de ingave te bevestigen (bijv.:202.101.103.55#).

Kijk voor de parameter gegevens in het hoofdstuk "Instellen via webbrowser".

Let op: Druk op de toets " \* " om een punt (.) in te geven.

## Extra informatie

Uitgebreide documentatie kunt u vinden op www.tiptel.nl, inclusief een verkorte handleiding voor direct gebruik